# CP-foreningen Påmeldingsskjemaer for arrangementer

WWW.Cp.no

Dokument laget av Quesnay AS Quesnay.com

Versjon 1.0 01.02.2018

# Innhold

| <b>1. Oppretting av skjema</b><br>Arrangementet<br>Hente inn mal                                                                                       |                                   | 3<br>3<br>4          |
|----------------------------------------------------------------------------------------------------|-----------------------------------|----------------------|
| 2. Redigering av skjema<br>Gi skjemaet et nytt navn<br>Redigering av beskrivelsestekst<br>Redigering av betalingstekst<br>Fjerning av overflødige felt |                                   | 5<br>6<br>7<br>8     |
| <b>3. Definering av egenandel</b><br>Egenandel i maler for «alle medlem<br>Egenandel i mal for «Enkeltmedlem                                           | mer»                              | 8<br>8<br>11         |
| 4. E-post ved innsending av skjema                                                                                                    |                                   | 12                   |
| <b>5. Publisering og testing av skjema</b><br>Publisering av skjemaet<br>Testing av skjemaet<br>Feilsøk                                                |                                   | 15<br>15<br>16<br>17 |
| 6. Visning av påmeldinger og Excel-e<br>Visning av påmeldinger i Episerver<br>Eksport til Excel-fil<br>Åpning i Excel dersom dataen ikke               | <b>ksport</b><br>vises som tabell | 17<br>17<br>19<br>20 |

## **1. OPPRETTING AV SKJEMA** Arrangementet

Lag arrangementet som vanlig.

|                                             | ά <b>Ι</b>    |                                            |                                             |                        |                     |                    | ×α                                    |
|---------------------------------------------|---------------|--------------------------------------------|---------------------------------------------|------------------------|---------------------|--------------------|---------------------------------------|
| V Cides Nethered Concessor                  | Dessielstelen |                                            |                                             |                        |                     | A 📑                | N Blackbarn Madian Chilamaan          |
| <ul> <li>Sider Nettsted Oppgaver</li> </ul> | Prosjektelen  | CP-foreningen > Tilbud til deg > Arrangeme | nter > Troms > 2018 > 02 > Autolagret 11:20 | Angre? Ingen endringer | som skal publiseres | Alternativer 🗸 🔋 🗄 | Blocker Hedler Skjemaer               |
| Q Søk                                       |               | Test til skjema                            |                                             |                        |                     |                    | (Q Søk                                |
| E Root                                      | A             |                                            |                                             |                        |                     |                    | For alle nettsteder                   |
| 🖬 🏫 CP-foreningen                           |               | CO Cerebral<br>Parese-foreningen           |                                             | Om Cerebral Parese     | Tilbud til deg Or   | moss Søk 🔎         | Forfatterbokser                       |
| 🛛 📴 Om Cerebral Parese                      |               |                                            |                                             |                        |                     |                    | Podcasts                              |
| 🖬 🛅 Tilbud til deg                          |               |                                            |                                             |                        |                     |                    | 🚞 Påmeldingsmaler                     |
| WE-studien                                  |               |                                            | CP-foreningen > Tilbud til deg              | > Arrangementer >      |                     |                    | For denne Side                        |
| 🛛 🇁 Bøker og brosjyrer                      |               |                                            |                                             |                        |                     |                    |                                       |
| Mestringsark                                |               |                                            |                                             |                        |                     |                    |                                       |
| 🛛 🛄 Likemenn                                |               | 75                                         |                                             |                        |                     |                    |                                       |
| Sommerleirene                               |               | ID ID                                      | Tost til skipma                             |                        |                     |                    |                                       |
| Arrangementer                               | <u> </u>      | februar                                    | lest th skjerna                             |                        |                     |                    |                                       |
| 🖬 🚞 Global                                  |               |                                            |                                             |                        |                     |                    |                                       |
| 🖬 🖾 Finnmark                                |               |                                            | Hvor: Oslo Når: 09:00 ()                    |                        |                     |                    |                                       |
| 🖬 📴 Troms                                   |               |                                            |                                             |                        |                     |                    |                                       |
| ■ 🔁 2018                                    |               |                                            |                                             |                        |                     |                    |                                       |
| ■ 📴 02                                      |               |                                            |                                             |                        |                     |                    |                                       |
| 😷 Test til                                  | skjema ≡*     |                                            |                                             |                        |                     |                    |                                       |
| <b>E</b> 🔁 2017                             |               |                                            |                                             |                        |                     |                    |                                       |
| <b>E</b> 🔁 2016                             |               |                                            | Dette er et testarrangement                 |                        |                     |                    | + Ny blokk                            |
| <b>E</b> 🔁 2015                             |               |                                            | Dette el el testallangement                 |                        |                     |                    | T NY DIOKK                            |
| 🖬 🚞 Nordland                                |               |                                            | Arrangementet finner sted i Oslo og e       | er gratis for alle     |                     |                    | Denne mannen inneholder ingen blokker |
| 🖬 📴 Trøndelag                               | A             |                                            | medlemmer.                                  | 0                      |                     |                    | serie napper intensicel ingen station |
| 🛛 📴 Møre og Romsda                          | al 🔒          |                                            |                                             |                        |                     |                    |                                       |
| 🖬 🔄 Hordaland Sogn                          | og 🗎          |                                            |                                             |                        |                     |                    |                                       |
| 🖬 🚞 Rogaland                                | <u> </u>      |                                            | Meld deg på                                 |                        |                     |                    |                                       |
| 🖬 🛅 Vest-Agder                              |               |                                            |                                             |                        |                     |                    |                                       |
| 🛛 🖾 Aust-Agder                              |               |                                            |                                             |                        |                     |                    |                                       |
| 🖬 🚞 Telemark                                |               |                                            | Du kan slippe innhold her, ell              | er opprett en ny blokk |                     |                    |                                       |
| 🖬 🔄 Vestfold                                |               |                                            | F * * * * * * * *                           |                        |                     |                    |                                       |
| 🖬 🚞 Buskerud                                |               |                                            |                                             |                        |                     |                    |                                       |
| 🛛 🔄 Hedmark og Opp                          | pla ≜         |                                            | Trenger du noen å sn                        | akke med?              |                     |                    |                                       |
| =                                           | ů<br>11       |                                            | henger du noen a si                         |                        |                     |                    | + =                                   |
|                                             | ŵ.            | Snakk mod on nor                           | en i commo cituacion                        | addiumingstalafon      | 012                 |                    |                                       |
| > Nylig                                     |               | Shakk med en pers                          | Son i samme situasjon R                     | augivningsteleron      | en                  |                    | > Skjemaelementer                     |

Huk av på «skjul påmeldingsskjema» (dette er det enkle skjemaet, som ikke skal brukes i dette tilfellet) og publisér.

| <b>=</b> + <b>o</b> Q          | <b>₩</b>                                                                                      | A 🗖   | <b>∓</b> ≎                            |
|--------------------------------|-----------------------------------------------------------------------------------------------|-------|---------------------------------------|
| CP-foreningen > Tilbud til deg | > Arrangementer > Troms > 2018 > 02 > Autolagret 11:21 Angre? Endringer & publisere Publisere | · ~ 🖽 | Blokker Medier Skjemaer               |
| Tittel                         |                                                                                               |       | Sok                                   |
| littei                         | Test til skjema                                                                               |       |                                       |
| Varighet                       |                                                                                               |       | Podcasts                              |
| Sted                           |                                                                                               |       | Påmeldingsmaler                       |
|                                |                                                                                               |       | 🗀 For denne Side                      |
| Fylke 🕺                        | Troms *                                                                                       |       |                                       |
| E-post                         | marie@quesnay.com                                                                             |       |                                       |
| Tabledning                     |                                                                                               |       |                                       |
| Inniedning                     | Dette er et testarrangement                                                                   |       |                                       |
|                                |                                                                                               |       |                                       |
|                                |                                                                                               |       |                                       |
|                                |                                                                                               |       |                                       |
| Innhold                        | S ở + C 1 S 3 3 1 3 1 3 1 1 1 1 1 1 1 1 1 1 1 1                                               |       |                                       |
|                                | B Z ;Ξ ;Ξ ;Ξ Stiler · ⌒ ⌒ Q ♂ ∠ wm.                                                           |       |                                       |
|                                | Arrangementet finner sted i Oslo og er gratis for alle                                        |       |                                       |
|                                | medlemmer.                                                                                    |       |                                       |
|                                |                                                                                               |       | + Ny blokk                            |
|                                |                                                                                               |       | Denne mappen inneholder ingen blokker |
|                                |                                                                                               |       |                                       |
|                                |                                                                                               |       |                                       |
|                                |                                                                                               |       |                                       |
|                                | Sti: p                                                                                        |       |                                       |
| 1                              |                                                                                               |       |                                       |
| 'L                             |                                                                                               |       |                                       |
| BasePrice                      | *                                                                                             |       |                                       |
| Form                           |                                                                                               |       |                                       |
|                                |                                                                                               |       |                                       |
|                                | Du kan slippe innhold her, eller opprett en ny blokk                                          |       | + =- ¢-                               |
|                                | ·                                                                                             |       | > Skjemaelementer                     |

### Hente inn mal

I ressursfeltet til høyre for skjermen, er det en mappe som heter «Påmeldingsmaler». Innholdet er tilgjengelig under fanen «Blokker». Malene for skjemaer er listet opp i feltet under mappene.

| CP-foreningen ) Tilbud til deg ) Arrangemen<br>Test til skjema | nter > Troms > 2018 > 02 > Autolagret 11:21 Angre? Ingen endringe | r som skal publiseres | Alternat | ↓ 📑   | Blokker Medier Skjemaer                                                 |
|----------------------------------------------------------------|-------------------------------------------------------------------|-----------------------|----------|-------|-------------------------------------------------------------------------|
| Cerebral<br>Parese-foreningen                                  | Om Cerebral Parese                                                | Tilbud til deg        | Om oss   | Søk 🔎 | For alle nettsteder                                                     |
|                                                                | CP-foreningen > Tilbud til deg > Arrangementer >                  |                       |          |       | E Påmeldingsmaler ≡                                                     |
| 15<br>februar                                                  | Test til skjema                                                   |                       |          |       |                                                                         |
|                                                                | Hvor: Oslo Năr: 09:00 ()                                          |                       |          |       |                                                                         |
|                                                                |                                                                   |                       |          |       | _                                                                       |
|                                                                |                                                                   |                       |          |       | 2 01 Gratis Dag - alle medlemmer                                        |
|                                                                | Dette er et testarrangement                                       |                       |          |       | 03 Egenandel Kveld - enkeltmedlem                                       |
|                                                                | Arrangementet finner sted i Oslo og er gratis for alle            |                       |          |       | ₽ 04 Gratis Helg - enkeltmedlemmer ₽ 05 Egenandel Helg - alle medlemmer |
|                                                                | Du kan slippe innhold her, eller <u>opprett en ny blokk</u>       |                       |          |       |                                                                         |

Velg skjemaet som er mest relevant for ditt arrangement. Det går ikke an å redigere selve skjemaet. Velg «Kopier» i nedtrekksmenyen for malen du har valgt.

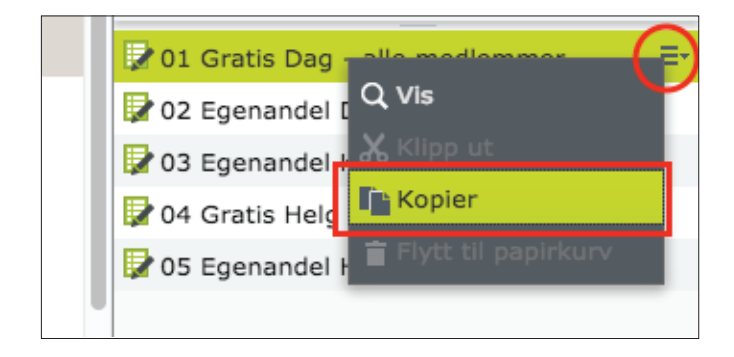

Velg mappen «For denne side». Pass på at du fortsatt er på siden for ditt arrangement.

I nedtrekksmenyen for «For denne side», velg «Lim inn». En kopi av malen skal nå vises i ressursfeltet.

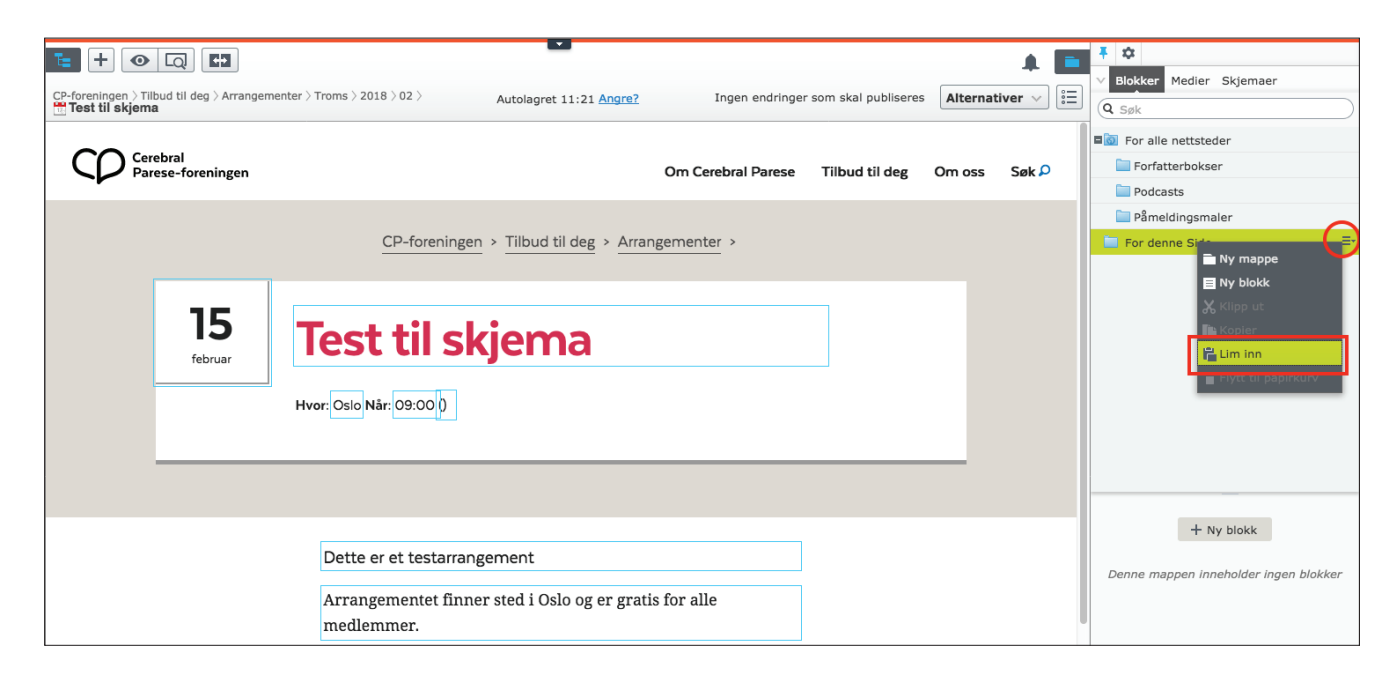

| CCP Cerebral<br>Parese-foreningen | Om Cerebral Parese                                                    | Tilbud til deg | Om oss | Søk 🔎 | For alle nettsteder           |
|-----------------------------------|-----------------------------------------------------------------------|----------------|--------|-------|-------------------------------|
|                                   | <u>CP-foreningen</u> > <u>Tilbud til deg</u> > <u>Arrangementer</u> > |                |        |       | Påmeldingsmaler               |
| 15<br>februar                     | Test til skjema<br>Hvor: Oslo Når: 09:00 0                            | ]              |        |       |                               |
|                                   | Dette er et testarrangement                                           |                |        | (     | 1 Gratis Dag - alle medlemmer |

# 2. REDIGERING AV SKJEMA

For å redigere skjemaet, velg «Rediger» i nedtrekksmenyen for det nye skjemaet som nå ligger under «For denne side».

| R01 Gratic Dag | =-                    |
|----------------|-----------------------|
| or Gradis Dag  | 🖍 Rediger             |
|                | X Klipp ut            |
|                | 🗅 Kopier              |
|                | 👕 Flytt til papirkurv |

#### Gi skjemaet et nytt navn

For å unngå feil, er det lurt å gi skjemaet ditt et nytt navn.

Scroll oppover for å se infofeltet over selve skjemaet. Her kan du skrive inn nytt navn for skjemaet.

Husk å publisere endringene du gjør. Skjemaet vises ikke på nettsiden før du har lagt det inn på arrangementsiden.

| Image: Side >>       Image: Side >>       Imag | Synlig for<br>Språk<br>ID, type                                                                         | Alle<br>no<br>4323, Skjemabeholder                                     | om skal publiseres | Alternativer V |                                                                                                    |
|----------------------------------------------------------------------------------------------------|----------------------------------------------------------------------------------------------------|------------------------------------------------------------------------|--------------------|----------------|----------------------------------------------------------------------------------------------------|
| Påm<br>NB REI<br>medler<br>eller fa<br>Enkelt                                                                                                    | eldingsskjema<br>DIGER DENNE TEKSTEN<br>nmer. Man kan melde s<br>miliemedlemmer.<br>tmedlem vs. familie | Verktøy ><br>I. Dagsarrangement for alle<br>leg på som enkeltmedlemmer |                    |                | Enkeltmedlem vs. familie  Etternavn  Etternavn på assistent  Etternavn på assistent  Eventuelle andre behov / opplysnin  Familiemedlem 2  Familiemedlem 3  Familiemedlem 4  Familiemedlem 5 |
| <b>Vil du m</b><br>Enke<br>Fami<br><b>Enkelt</b>                                                                                                    | elde deg på som enkeltmedl<br>Itmedlem<br>lie<br><b>medlem</b>                                          | lem eller en familie?                                                  |                    |                | <ul> <li>■ Fornavn</li> <li>+ =-</li> <li>&gt; Skjemaelementer</li> <li>Form Elements</li> <li>■ Tekst med avhuking</li> </ul>                                                              |
| Konta<br>Fornavn                                                                                                    | ktinformasjon                                                                                           |                                                                        |                    |                | Overskrift     Valg med pris     Transformed tekst                                                                                                    |

#### Redigering av beskrivelsestekst

Husk å redigere beskrivelsen, da det står eksempeltekst i malene.

Klikk på feltet med beskrivelse, og rediger teksten i tekstboksen som kommer opp på siden.

Dersom det er ønskelig kan beskrivelsen også stå tom.

| For denne Side )<br>02 Egenandel Dag - alle medlemmer<br>+ Tilbake Dette elementet brukes ikke et ar | Autolagret 12:01                                                                                                  | iringer å publisere Publisere? V 🗍 V       | Biokker Medier Skjemaer      |
|----------------------------------------------------------------------------------------------------|----------------------------------------------------------------------------------------------------|--------------------------------------------|------------------------------|
|                                                                                                    | Påmeldingsskjema                                                                                                  | _                                          | Assistent                    |
|                                                                                                    | Arrangementet koster 150,- for enkeltmedlemmer og 300,- for familier.                                             | Beskrivelse                                | ×                            |
|                                                                                                    | Enkeltmedlem vs. familie<br>Vil du melde deg på som enkeltmedlem eller som en familie?<br>Enkeltmedlem<br>Familie | Arrangementet koster 150,- for enkeltmedie | immer og 300,- for familier. |
|                                                                                                    | Enkeltmedlem                                                                                                    |                                            | T Familiemedlem 4            |
|                                                                                                    | Kontaktinformasjon                                                                                                |                                            | T Familiemedlem 5<br>Fornavn |

### **Redigering av betalingstekst**

Dersom du har valgt en mal med egenandel, bør du redigere teksten nederst i skjemaet med betalingsfrist og kontonummer (ev. Vipps-nummer el.).

1. Velg «Rediger» i nedtrekksmenyen for teksten.

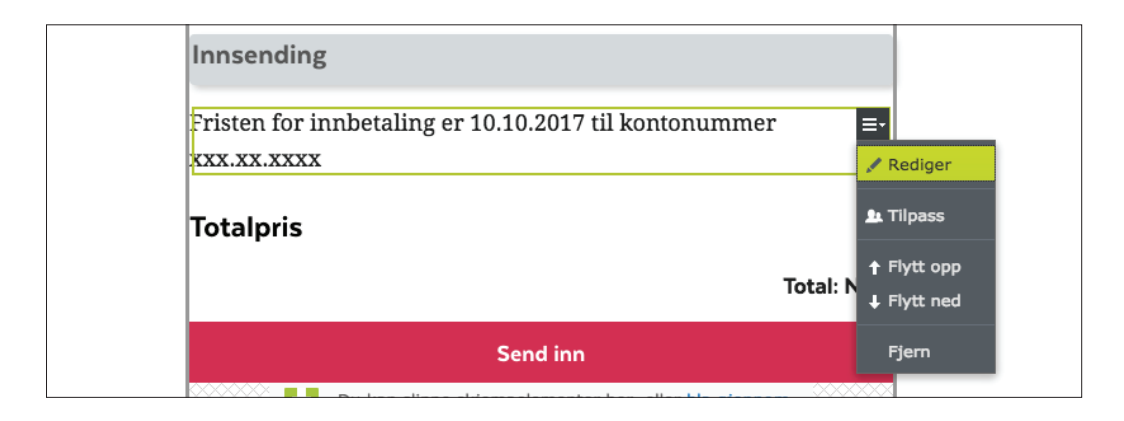

2. Rediger teksten i tekstboksen og publisér.

|                                                     | +                                       |                           |                            |                                     | A 🗖                 |
|-----------------------------------------------------|-----------------------------------------|---------------------------|----------------------------|-------------------------------------|---------------------|
| For dette skjemaet >                                | olders)                                 |                           |                            | Ingen endringer som skal publiseres | Alternativer $\vee$ |
| <ul> <li><u>Tilbake</u> Endringer foreta</li> </ul> | att her vil også ha en innvirkning på f | ølgende: <u>1 element</u> |                            |                                     | ×                   |
|                                                     |                                         |                           |                            |                                     |                     |
| Navn                                                | Rich text (with placeholds              | Synlig for                | Alle                       |                                     |                     |
|                                                     |                                         | Språk                     | no                         |                                     |                     |
|                                                     |                                         | ID, type                  | 4407, Rik tekst (med plass |                                     |                     |
|                                                     |                                         |                           | Verktøy 🗸                  |                                     |                     |
|                                                     |                                         |                           |                            |                                     |                     |
| Innhold Innstillinge                                | er                                      |                           |                            |                                     |                     |
|                                                     |                                         | [                         |                            |                                     |                     |
| Tekst                                               |                                         |                           | Sett inn plassholder 🗸     |                                     |                     |
|                                                     |                                         |                           |                            |                                     |                     |
|                                                     | Fristen for innbetaling er 10.10.201    | til kontonummer xxx.xx    | .xxxx                      |                                     |                     |
|                                                     |                                         |                           |                            |                                     |                     |
|                                                     |                                         |                           |                            |                                     |                     |
|                                                     |                                         |                           |                            |                                     |                     |
|                                                     |                                         |                           |                            | •                                   |                     |
|                                                     |                                         |                           |                            |                                     |                     |
|                                                     |                                         |                           |                            |                                     |                     |
|                                                     |                                         |                           |                            |                                     |                     |
|                                                     | Sti: p                                  |                           | la la                      |                                     |                     |
|                                                     |                                         |                           |                            |                                     |                     |

# Fjerning av overflødige felt

Dersom det er spørsmål i skjemaet som du ikke trenger å ha med, kan du enkelt fjerne dem.

VIKTIG: For at skjemaet skal fungere, er det viktig at følgende ikke fjernes:

- Skjematrinn (grå linjer med «Enkeltmedlem», «Familie», «Assistent» eller «Innsending»).
- Felt for e-postadresse
- Skjema for «alle medlemmer»: første spørsmål: «Vil du melde deg på som enkeltmedlem eller som en familie?»
- Skjema med seksjon for assisten: «Jeg har med assistent: ja / nei»

For å fjerne et felt: Velg «Fjern» i nedtrekksmenyen for det aktuelle feltet.

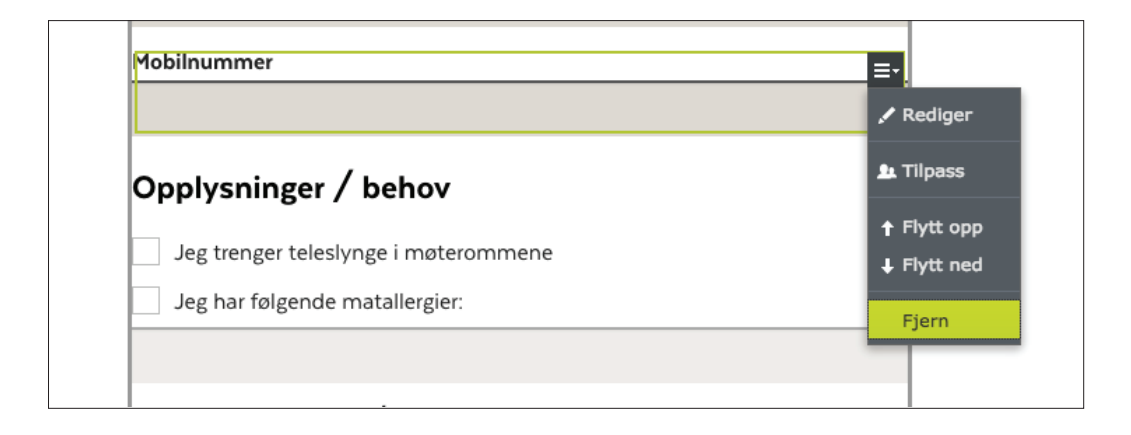

# **3. DEFINERING AV EGENANDEL**

#### Egenandel i maler for «alle medlemmer»

Dersom du har valgt en mal med egenandel for «alle medlemmer» (enkeltmedlem eller familie), bør du definere egenandelen i skjemaet.

1. Velg «Rediger» i nedtrekksmenyen til spørsmålet «Vil du melde deg på som enkeltmedlem eller som en familie?»

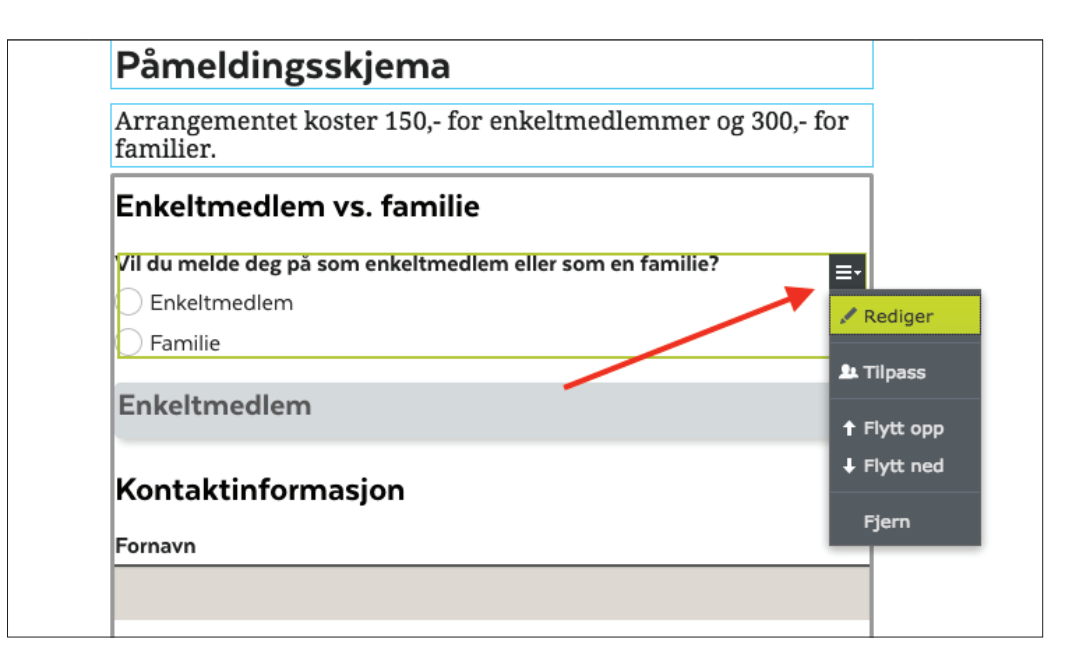

2. Velg «Rediger» i nedtrekksmenyen til hvert av valgene «Enkeltmedlem» og «Familie».

| For dette skjemaet )<br>Enkeltmedlem eller fa<br>Tilbake Endringer foret<br>Navn | mile<br>att her vil også ha en innvirkni<br>Enkeltmedlem eller famili | ing på følgende: <u>3 element</u><br>Synlig for<br>Språk<br>ID, type | er<br>Alle<br>no<br>4414, Valg med pris | Ingen endringer som skal publiseres | Alternativer V | Blokker Medier Skjemaer     Søk     Søk     For alle nettsteder     Forfatterbokser     Podcasts     Påmeldingsmaler     For This Blokk |    |
|----------------------------------------------------------------------------------|-----------------------------------------------------------------------|----------------------------------------------------------------------|-----------------------------------------|-------------------------------------|----------------|----------------------------------------------------------------------------------------------------|----|
| Innhold Innstilling<br>Etikett-tekst<br>Verktøytips                              | er<br>VII du melde deg på som                                         | ]                                                                    | Verktøy 🗸                               |                                     |                |                                                                                                    |    |
| Validatorer<br>Valg                                                              | Påkrevd Tillat flere valg Bruk manuell innmating                      |                                                                      |                                         |                                     |                | + Ny blokk<br>Denne mappen inneholder ingen blokk                                                                                       | œr |
| Artikler<br>+<br>Valg<br>Enkeltmedlem<br>Familie                                 |                                                                       | <b>Verdi</b><br>Enkeltmedlem   250<br>Familie   400                  | Kon                                     | trolleres som standard              | <b>7</b>       | Rediger<br>Flytt opp<br>Flytt ned<br>Fjern                                                                                              | ~  |

3. Endre **kun** tallet i feltet «verdi» til ønsket egenandel for hvert av valgene, og klikk på OK.

| Elementdetaljer    | ×                  |
|--------------------|--------------------|
| deg                |                    |
| Valg               | Enkeltmedlem       |
| Verdi              | Enkeltmedlem   250 |
| Kontrolleres som s | standard           |
| alg                |                    |
| ll inn             |                    |
|                    | OK Avbryt          |

4. **VIKTIG!** Når endringen er gjort må også verdien endres i skjematrinnene som heter «Enkeltmedlem» og «Familie» for at skjemaet skal fungere.

| Påmeldingsskjema                                         |                 |
|----------------------------------------------------------|-----------------|
| Arrangementet koster 150,- for enkeltmedlemme familier.  | er og 300,- for |
| Enkeltmedlem vs. familie                                 |                 |
| Vil du melde deg på som enkeltmedlem eller som en famili | ie?             |
| Enkeltmedlem                                             |                 |
| 🗌 Familie                                                |                 |
| Enkeltmedlem                                             | =-              |
| Kontoktinformacion                                       | 🖍 Rediger       |
| Kontaktinformasjon                                       | 🖭 Tilpass       |
| Fornavn                                                  | 🕇 Flytt opp     |
|                                                          | ↓ Flytt ned     |
| Etternavn                                                | Fiern           |

| <b>E</b> + <b>O</b> Q           | +                                       | •                          | •                 |                                     | A 🗖                 |
|---------------------------------|-----------------------------------------|----------------------------|-------------------|-------------------------------------|---------------------|
| For dette skjemaet >            | nedlem                                  |                            |                   | Ingen endringer som skal publiseres | Alternativer $\vee$ |
| + <u>Tilbake</u> Endringer fore | etatt her vil også ha en innvirkning på | følgende: <u>1 element</u> |                   |                                     | ×                   |
| Navn                            | Skjematrinn Enkeltmedle                 | Synlig for                 | Alle              |                                     |                     |
|                                 |                                         | Språk                      | no                |                                     |                     |
|                                 |                                         | ID, type                   | 4393, Skjematrinn |                                     |                     |
|                                 |                                         |                            | Verktøy 🗸         |                                     |                     |
| Innhold Innstillin              | ger                                     |                            |                   |                                     |                     |
|                                 |                                         |                            |                   |                                     |                     |
| Vis trinn i annet<br>innhold    |                                         |                            |                   |                                     |                     |
| Vis kun hvis-felt               | Enkeltmedl 🔇                            |                            |                   |                                     |                     |
| verdi                           | Er lik 🔻                                |                            |                   |                                     |                     |
| følgende verdi                  | Enkeltmedlem   150                      |                            |                   |                                     |                     |
| Publisert                       | 15.12.17 11:09 Endre                    |                            |                   |                                     |                     |
| Opprettet                       | 15.12.17 11:09 Endre                    | •                          |                   |                                     |                     |
| Endret                          | ∦ i dag 12:00                           |                            |                   |                                     |                     |
|                                 | Oppdater endret dato                    |                            |                   |                                     |                     |
|                                 |                                         |                            |                   |                                     |                     |

#### Egenandel i mal for «Enkeltmedlemmer»

Dersom du har valgt en mal med egenandel for «enkeltmedlemmer», bør du definere egenandelen i selve arrangementsiden.

1. Velg visningen «Alle egenskaper» på arrangementsiden.

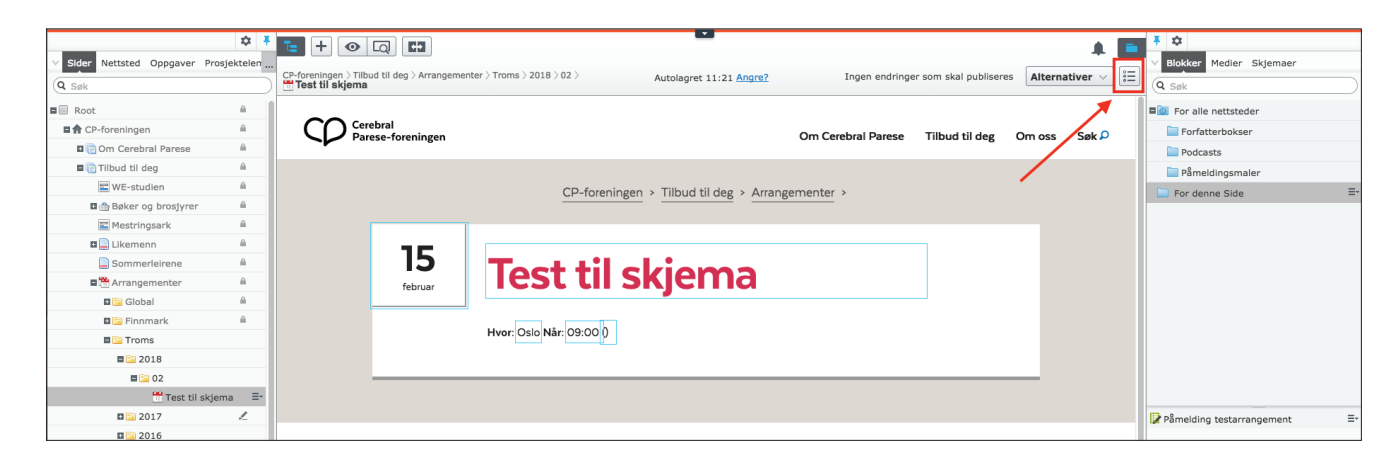

2. Scroll ned til feltet «BasePrise» og skriv inn egenandelen (kun tall). Publisér.

| <b>-</b> + • Q                 | <b>₩</b>                                                    |                                     | A 🗖              | <b>#</b> ‡                  |                |
|--------------------------------|-------------------------------------------------------------|-------------------------------------|------------------|-----------------------------|----------------|
| CP-foreningen > Tilbud til deg | Arrangementer > Troms > 2018 > 02 > Autolagret 11:21 Angre? | Ingen endringer som skal publiseres | Alternativer 🗸 🗄 | Blokker Medier Skjemaer     |                |
| est til skjema                 |                                                             |                                     |                  | (a søk                      | $ \ge $        |
| Inniedning                     | Dette er et testarrangement                                 |                                     |                  | Sor alle nettsteder         |                |
|                                |                                                             |                                     |                  | Forfatterbokser             |                |
|                                |                                                             |                                     |                  | Podcasts                    |                |
|                                |                                                             | J                                   |                  | 🚞 Påmeldingsmaler           |                |
| Innhold                        | S & + n n m = = = = + + + + + + = =                         |                                     |                  | For denne Side              | ≣-             |
|                                | B I I ∃ Stiler · ∩ ∩ Q ♂ Q HTML                             |                                     |                  |                             |                |
|                                | Arrangementet finner sted i Oslo og er gratis for alle      |                                     |                  | 📝 Påmelding testarrangement | ≡-             |
|                                | medlemmer.                                                  |                                     |                  |                             |                |
|                                |                                                             |                                     |                  |                             |                |
|                                |                                                             |                                     |                  |                             |                |
|                                |                                                             |                                     |                  |                             |                |
|                                |                                                             |                                     |                  |                             |                |
|                                |                                                             |                                     |                  |                             |                |
|                                |                                                             |                                     |                  |                             |                |
|                                | Sti: p                                                      |                                     |                  |                             |                |
|                                | ✓Skjul påmeldingsskjema                                     |                                     |                  |                             |                |
| BasePrice                      | 250                                                         |                                     |                  |                             |                |
|                                |                                                             |                                     |                  |                             |                |
| Form                           |                                                             |                                     |                  |                             |                |
|                                |                                                             |                                     |                  | + =-                        | <b>\$</b> -    |
|                                | Du kan slippe innnoid her, eller opprett en hy blokk        |                                     |                  |                             | and the second |

# 4. E-POST VED INNSENDING AV SKJEMA

Når en bruker melder seg på arrangementet, vil det bli sendt to e-poster: én til brukeren for å bekrefte påmeldingen, og én til arrangøren for å varsle om påmelding.

I malene står «post@cp.no» både som mottaker av e-post til arrangøren og som kontakt i e-posten som sendes til brukeren. Dette bør endres til arrangørens / fylkesavdelingens e-postadresse.

1. I skjemaet ditt, velg visningen «Alle egenskaper».

|                                                      |                                     |                                 |                 |                     | 4                   | )     | F 🗘                   | Skiemaer             |    |
|------------------------------------------------------|-------------------------------------|---------------------------------|-----------------|---------------------|---------------------|-------|-----------------------|----------------------|----|
| For denne Side ><br>Pamelding testarrangement        |                                     | Autolagret 12:46 Angre?         | Ingen endringer | som skal publiseres | Alternativer $\lor$ |       | (O. Cell              |                      |    |
| + <u>Tilbake</u> Dette elementet brukes ikke et anne | et sted.                            |                                 |                 |                     |                     |       | Velg visning          |                      |    |
|                                                      | Påmeldingsskje                      | ema                             |                 |                     |                     | v ⊞ ¤ | Redigering på side    | ner                  | =- |
|                                                      | Arrangementet koster 1<br>familier. | 150,- for enkeltmedlemmer       | og 300,- for    |                     |                     | i≡ A  | lle egenskaper        | 'n                   |    |
|                                                      | Enkeltmedlem vs. f                  | amilie                          |                 |                     |                     |       | Enkeltmedlem vs. fa   | amilie               |    |
|                                                      | Vil du melde deg på som en          | keltmedlem eller som en familie | ?               |                     |                     |       | T E-postadresse       |                      |    |
|                                                      | Enkeltmedlem                        |                                 |                 |                     |                     |       | T Etternavn           |                      |    |
|                                                      | Familie                             |                                 |                 |                     |                     |       | Eventuelle andre be   | nc<br>hov / opplysni | n  |
|                                                      | En la altra e alleres               |                                 |                 |                     |                     |       | T Familiemedlem 2     | ,                    |    |
|                                                      | Enkeitmediem                        |                                 |                 |                     |                     |       | T Familiemedlem 3     |                      |    |
|                                                      | K                                   | _                               |                 |                     |                     |       | T Familiemedlem 4     |                      |    |
|                                                      | Kontaktinformasjoi                  | n                               |                 |                     |                     |       | T Familiemedlem 5     |                      |    |
|                                                      | Fornavn                             |                                 |                 |                     |                     |       | T Fornavn             |                      |    |
|                                                      |                                     |                                 |                 |                     |                     |       | 🔳 Fornavn på assisten | it                   |    |
|                                                      |                                     |                                 |                 |                     |                     |       | + =-                  |                      | Q- |

2. Gå til fanen «Innstillinger». Velg «Rediger» i nedtrekksmenyen for den første e-posten (varsling til arrangøren).

|                                     | 2                         |            |                           |                                                                                               | 1 E                                      | <ul> <li></li></ul>                                                                                                    |
|-------------------------------------|---------------------------|------------|---------------------------|-----------------------------------------------------------------------------------------------|------------------------------------------|----------------------------------------------------------------------------------------------------|
| For denne Side >                    | ent                       |            | Autolagret 12:46 Angre?   | Ingen endringer som skal publiseres                                                           | Alternativer $\checkmark$ 🗄 $\checkmark$ | Q Søk                                                                                                    |
| + <u>Tilbake</u> Dette elementet br | rukes ikke et annet sted. |            |                           |                                                                                               | ×                                        | I To a la contrata da contrata da contrata |
|                                     |                           |            |                           |                                                                                               |                                          | Andre familiemedlemmer =                                                                                                    |
| Navn                                | Påmelding testarrangeme   | Synlig for | Alle                      |                                                                                               |                                          | Assistent                                                                                                    |
|                                     |                           | Språk      | no                        |                                                                                               |                                          | Din kontaktinformasjon                                                                                                    |
|                                     |                           | ID huma    | 4274 Chiemehebelder       |                                                                                               |                                          | Enkeltmedlem eller familie                                                                                                    |
|                                     |                           | ID, type   | 4374, Skjemabeholder      |                                                                                               |                                          | Enkeltmedlem vs. familie                                                                                                    |
|                                     |                           |            | Verktøy 🗸                 |                                                                                               |                                          | T E-postadresse                                                                                                    |
|                                     | _                         |            |                           |                                                                                               |                                          | I Etternavn                                                                                                    |
| Innhold Innstillinger               |                           |            |                           |                                                                                               |                                          | 🗉 Etternavn på assistent                                                                                                    |
|                                     |                           |            |                           |                                                                                               |                                          | Eventuelle andre behov / opplysnin                                                                                                    |
| Metadata                            |                           |            |                           |                                                                                               |                                          | T Familiemedlem 2                                                                                                    |
|                                     |                           |            |                           |                                                                                               |                                          | T Familiemedlem 3                                                                                                    |
|                                     | Lagre innsendte skjemaer  |            |                           |                                                                                               |                                          | T Familiemedlem 4                                                                                                    |
| Send e-post etter at skiema         | ia er sendt inn           |            |                           |                                                                                               |                                          | T Familiemedlem 5                                                                                                    |
| +                                   |                           |            |                           |                                                                                               |                                          | T Fornavn                                                                                                    |
|                                     |                           |            | -                         |                                                                                               |                                          | T Fornavn på assistent                                                                                                    |
| Fra                                 | 10                        |            | Emne                      | Meiding                                                                                       |                                          | + =- \$\$                                                                                                    |
| post@cp.no                          | post@cp.no                |            | Påmelding til arrangement | #friendlysummary#                                                                             | Rec                                      | liger maelementer                                                                                                    |
| post@cp.no                          | #E-postadresse#           |            | Takk for din påmelding!   | Takk for din påmelding!                                                                       | ↑ Flyt                                   | t opp Elements                                                                                                    |
|                                     |                           |            |                           | Vi har registrert følgende in<br>for deg. Har du noen ytterli<br>spørsmål, send en mail til p | nformasjon<br>igere<br>oost@cp.no.       | n erskrift                                                                                                    |
|                                     |                           |            |                           | #friendlysummary#                                                                             |                                          | vaig med pris                                                                                                    |

3. Endre e-postadressen i «Til»-feltet til arrangørens e-postadresse. Du kan eventuelt også redigere feltet for «Emne», slik at det er lett å se hva e-posten handler om. Klikk på OK.

VIKTIG: #friendlysummary# (i hovedteksten) skal ikke endres eller fjernes.

| 🛛 Lagre innsei  | Rediger e-postmal |                           | ×                                    |                                                  |
|-----------------|-------------------|---------------------------|--------------------------------------|--------------------------------------------------|
| ma er sendt ini |                   |                           | $\vdots$ Sett inn plassholder $\lor$ |                                                  |
|                 | Fra               | post@cp.no                |                                      |                                                  |
|                 | Til               | post@cp.no                |                                      | mmary#                                           |
|                 | Emne              | Påmelding til arrangement |                                      | n påmelding!                                     |
|                 | Melding           |                           |                                      | trert følgende<br>r du noen ytt<br>end en mail f |
|                 | #friendlysummary# |                           |                                      | mmary#                                           |
|                 |                   |                           |                                      | g hilsen,                                        |
|                 |                   |                           | OK Avbryt                            |                                                  |

4. Velg «Rediger» i nedtrekksmenyen for den andre e-posten (bekreftelse til brukeren).

|                          |                               |            |                           |                                                               |                                          | Ŧ \$                               | _           |
|--------------------------|-------------------------------|------------|---------------------------|---------------------------------------------------------------|------------------------------------------|------------------------------------|-------------|
|                          |                               |            |                           |                                                               |                                          | V Blokker Medier Skiemaer          |             |
| For denne Side >         | iomont                        |            | Autolagret 12:46 Angre?   | Ingen endringer som skal publiseres                           | Alternativer $\vee$ $\vdots \equiv \vee$ |                                    |             |
| Pameloing testarrang     | Jement                        |            |                           |                                                               |                                          | Q Søk                              |             |
| + Tilbake Dette elemente | et brukes ikke et annet sted. |            |                           |                                                               | ×                                        |                                    |             |
|                          |                               |            |                           |                                                               |                                          | Andre familiemedlemmer             | =*          |
| Navn                     | Pămelding testarrangeme       | Synlig for | Alle                      |                                                               |                                          | Assistent                          | -1          |
|                          |                               | Språk      | no                        |                                                               |                                          | Din kontaktinformasjon             | - 1         |
|                          |                               | ID type    | 4374 Skiemabeholder       |                                                               |                                          | Enkeltmedlem eller familie         |             |
|                          |                               | 10, сурс   |                           |                                                               |                                          | Enkeltmedlem vs. familie           |             |
|                          |                               |            | Verktøy 🗸                 |                                                               |                                          | T E-postadresse                    |             |
|                          |                               |            |                           |                                                               |                                          | T Etternavn                        |             |
| Innhold Innstilling      | ler                           |            |                           |                                                               |                                          | 🗷 Etternavn på assistent           |             |
|                          |                               |            |                           |                                                               |                                          | Eventuelle andre behov / opplysnin |             |
| Metadata                 |                               |            |                           |                                                               |                                          | T Familiemedlem 2                  |             |
|                          |                               |            |                           |                                                               |                                          | T Familiemedlem 3                  |             |
|                          | Lagre innsendte skjemaer      |            |                           |                                                               |                                          | T Familiemedlem 4                  |             |
| Send e-nost etter at ski | iema er sendt inn             |            |                           |                                                               |                                          | T Familiemedlem 5                  |             |
| +                        |                               |            |                           |                                                               |                                          | T Fornavn                          |             |
| _                        |                               |            | -                         |                                                               |                                          | T Fornavn på assistent             |             |
| Fra                      | Til                           |            | Emne                      | Melding                                                       |                                          | + =-                               | <b>\$</b> - |
| post@cp.no               | post@cp.no                    |            | Påmelding til arrangement | #friendlysummary#                                             |                                          | > Skjemaelementer                  |             |
| post@cp.po               | #E-nostadresse#               |            | Takk for din påmelding!   | Takk for din pamelding!                                       |                                          | Form Elements                      |             |
|                          | ··                            |            |                           |                                                               | / Re                                     | diger t med avhuking               |             |
|                          |                               |            |                           | Vi har registrert følgende in<br>for deg. Har du noen ytterli | nformasjon                               | /tt opp                            |             |
|                          |                               |            |                           | spørsmål, send en mail til p                                  | post@cp.no. J Fly                        | /tt ned                            |             |
|                          |                               |            |                           | #friendlysummary#                                             |                                          | ern med pris                       |             |
|                          |                               |            |                           | # menalysummary#                                              |                                          | T Avhuking med tekst               |             |
|                          |                               |            |                           | Med vennlig hilsen,                                           |                                          | Oppsymmert prisoversikt            | 1           |
|                          |                               |            |                           | CP-foreningen                                                 |                                          | eppearine phateraike               |             |
|                          |                               |            |                           |                                                               |                                          | Grupplagganda alamantar            |             |

5. Endre e-postadressen i «Fra»-feltet og i hovedteksten i e-posten («send en mail til ...») til arrangørens e-postadresse.

**VIKTIG:** Det er mulig å endre emne og tekst i e-posten, men #E-postadresse# (i «Til»-feltet) og #friendlysummary# (i hovedteksten) skal **ikke endres eller fjernes**.

Г

|                                     | ii Set                                                          | t inn plassholder 🗸  |
|-------------------------------------|-----------------------------------------------------------------|----------------------|
| Fra                                 | post@cp.no                                                      |                      |
| Til                                 | #E-postadresse#                                                 |                      |
| Emne                                | Takk for din påmelding!                                         |                      |
| Melding                             |                                                                 |                      |
|                                     |                                                                 |                      |
| Takk for din på                     | imelding!                                                       |                      |
| Vi har registrer<br>mail til post@c | t følgende informasjon for deg. Har du noen ytterliger<br>p.no. | re spørsmål, send en |
|                                     |                                                                 |                      |

### 5. PUBLISERING OG TESTING AV SKJEMA Publisering av skjemaet

Når skjemaet er klart, kan det legges ut på arrangementsiden.

1. Sjekk at mappen «For denne side» er markert i ressurspanelet.

2. Dra skjemaet ditt fra ressurspanelet til innholdsområdet nederst på arrangementsiden.

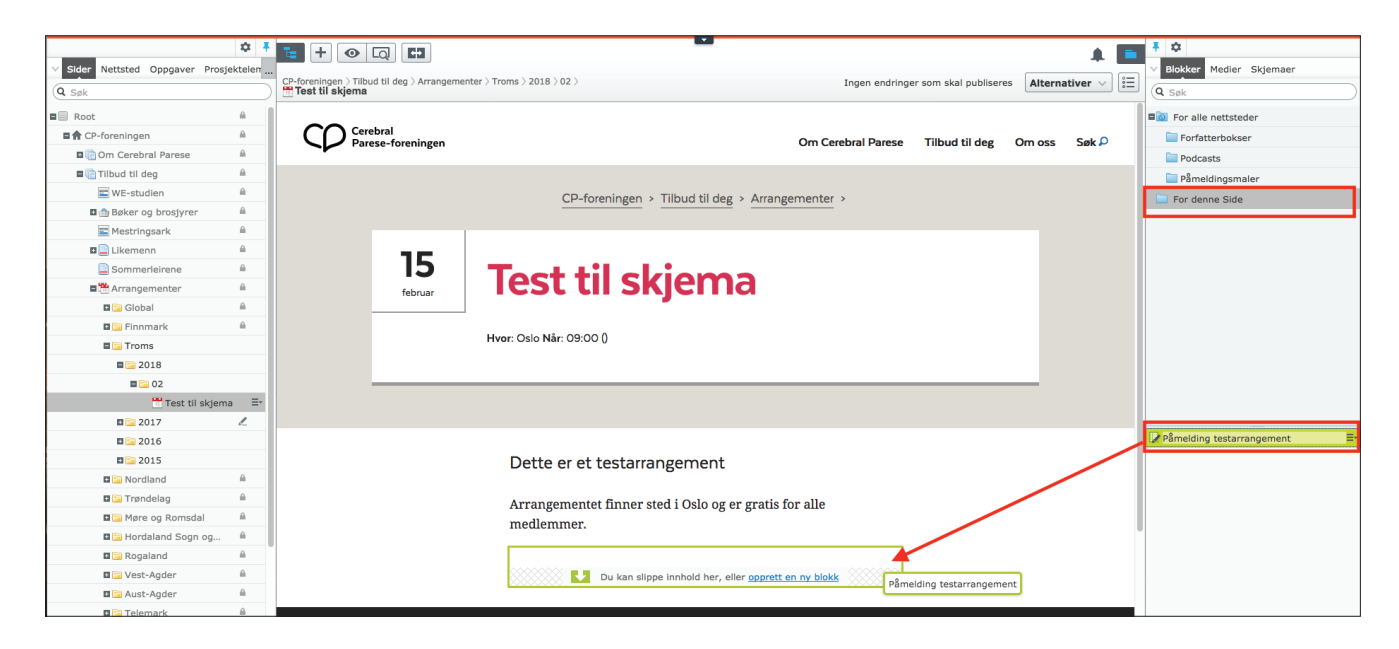

- 3. Verifisér at skjemaet er riktig
- 4. Publisér endringene

|                              | ά I          |                                                     |                                                                            | Τά                        |
|------------------------------|--------------|-----------------------------------------------------|----------------------------------------------------------------------------|---------------------------|
| V Sides Nettated Oppositor 5 |              |                                                     | <b>.</b>                                                                   | N Blokker Medier Skiemzer |
| · Sider Nettsted Oppgaver P  | -Tosjektelen | CP-foreningen > Tilbud til deg > Arrangementer > Tr | oms > 2018 > 02 > Autolagret 14:24 Angre? Endringer & publisere Publisere? | Blokker Medier Skjennaer  |
| Q Søk                        |              | Test til skjema                                     |                                                                            | Q Søk                     |
| B Root                       | A            |                                                     | Sist endret av <b>deg</b> ,<br>for 2 minutter siden                        | For alle nettsteder       |
| CP-foreningen                |              | CO Cerebral<br>Parese-foreningen                    | Om Cerebral                                                                | Eorfatterbokser           |
| 🛙 🛅 Om Cerebral Parese       |              | -                                                   | Publiser endringer                                                         | Podcasts                  |
| 🖬 🛅 Tilbud til deg           |              |                                                     |                                                                            | Påmeldingsmaler           |
| WE-studien                   |              |                                                     | CP-foreningen > Tilbud til deg > Arrangementer > Sist publisert av         | For denne Side            |
| 🖬 🏫 Bøker og brosjyrer       |              |                                                     | Vise på nettsted                                                           |                           |
| E Mestringsark               |              |                                                     |                                                                            |                           |
| 🖬 🛄 Likemenn                 |              | 1 1 1 1                                             | ✓ Klar for publisering                                                     |                           |
| Sommerleirene                |              | 15 7                                                | O Tidsstyrt publisering                                                    |                           |
| Arrangementer                |              | februar                                             |                                                                            |                           |
| 🖬 🚞 Global                   |              |                                                     |                                                                            |                           |
| 🛛 🔁 Finnmark                 |              |                                                     |                                                                            |                           |
| 🖬 🔁 Troms                    |              | HV                                                  | or Osio Nar: 09:00 0                                                       |                           |
| <b>=</b> 2018                |              |                                                     |                                                                            |                           |
| <b>E</b> 🔁 02                |              |                                                     |                                                                            |                           |
| 😷 Test til sk                | g ≜ ≣•       |                                                     |                                                                            |                           |
| 🖬 🚞 2017                     |              |                                                     |                                                                            |                           |
| 🖬 🚞 2016                     |              |                                                     |                                                                            | Påmelding testarrangement |
| 🖬 🔛 2015                     |              |                                                     | Dette er et testarrangement                                                |                           |
| 🖬 🚞 Nordland                 |              |                                                     |                                                                            |                           |
| 🖬 🔄 Trøndelag                |              |                                                     | Arrangementet finner sted i Oslo og er gratis for alle                     |                           |
| 🛛 🔄 Møre og Romsdal          |              |                                                     | medlemmer.                                                                 |                           |
| 🛛 🔄 Hordaland Sogn o         | g 🗎          |                                                     |                                                                            |                           |
| 🖬 🔄 Rogaland                 |              |                                                     | Påmeldingsskiema                                                           |                           |
| 🖬 🔄 Vest-Agder               |              |                                                     | American and the state of 500. from an locker all summary and 5000 from    |                           |
| 🖬 🔤 Aust-Agder               |              |                                                     | familier                                                                   |                           |
| 🖬 🔤 Telemark                 |              |                                                     |                                                                            |                           |
| 🛛 🔄 Vestfold                 |              |                                                     | Enkeltmedlem vs. familie                                                   |                           |
| 🛛 🔄 Buskerud                 |              |                                                     | Vil du melde deg på som enkeltmedlem eller som en familie?                 |                           |
| 🛛 🔄 Hedmark og Oppla         | a 🗎          |                                                     | Fokeltmedlem                                                               |                           |
| 🛛 🔄 Oslo og Akershus         |              |                                                     | C Emilia                                                                   |                           |
| 🛛 🔄 Østfold                  |              |                                                     |                                                                            |                           |
| =-                           | ¢-           |                                                     | Enkeltmedlem                                                               | + =·                      |
| > Nylig                      |              |                                                     |                                                                            | > Skjemaelementer         |

#### Testing av skjemaet

Når skjemaet er publisert, bør du gå på arrangementsiden og sjekke at alt fungerer som det skal.

1. Klikk på «Alternativer» på arrangementsiden og velg «Vise på nettsted».

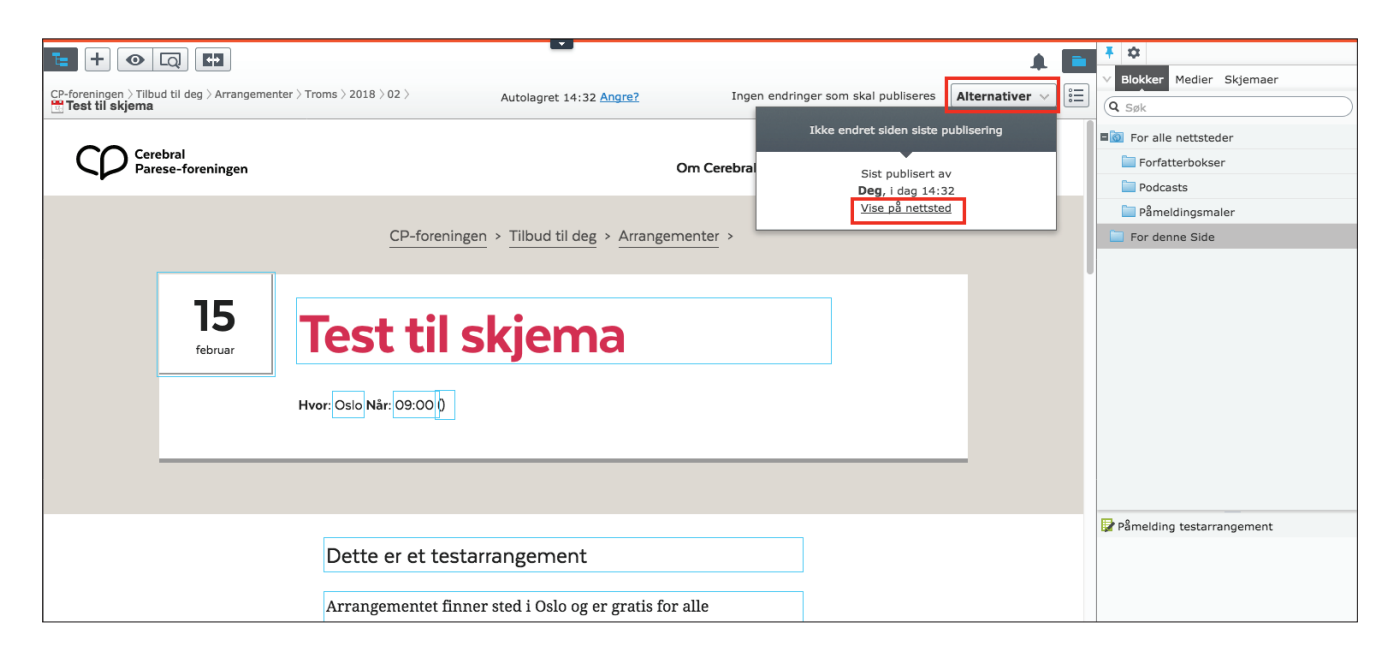

2. Fyll ut og send inn skjemaet på nettstedet.

Dersom det finnes flere alternativer (påmelding som enkeltmedlem eller familie, påmelding med eller uten assistent), bør det sendes inn flere ganger for å sjekke at alle alternativene fungerer som de skal.

Bruk en e-postadresse du har tilgang til for å kunne verifisere at bekreftelsesmailen kommer frem.

| Dette er et testarrangement<br>Arrangementet finner sted i Oslo og er gratis for alle<br>medlemmer.<br><b>Påmeldingsskjema</b><br>Arrangementet koster 150,- for enkeltmedlemmer og 300,- for<br>familier.<br>Enkeltmedlem<br>Kontaktinformasjon<br>Fornavn<br>Marie<br>Etternavn<br>Testesen                                                |  |
|----------------------------------------------------------------------------------------------------|--|
| Dette er et testarrangement<br>Arrangementet finner sted i Oslo og er gratis for alle<br>medlemmer.<br><b>Påmeldingsskjema</b><br>Arrangementet koster 150,- for enkeltmedlemmer og 300,- for<br>familier.<br>Enkeltmedlem<br>Kontaktinformasjon<br>Fornavn<br>Marie<br>Etternavn<br>Testesen                                                |  |
| Dette er et testarrangement         Arrangementet finner sted i Oslo og er gratis for alle         medlemmer. <b>Påmeldingsskjema</b> Arrangementet koster 150,- for enkeltmedlemmer og 300,- for         familier.         Enkeltmedlem         Kontaktinformasjon         Fornavn         Etternavn         Testesen         E-postadresse |  |
| Arrangementet finner sted i Oslo og er gratis for alle<br>medlemmer.<br><b>Påmeldingsskjema</b><br>Arrangementet koster 150,- for enkeltmedlemmer og 300,- for<br>familier.<br>Enkeltmedlem<br>Kontaktinformasjon<br>Fornavn<br>Marie<br>Etternavn<br>Testesen                                                                               |  |
| Påmeldingsskjema         Arrangementet koster 150,- for enkeltmedlemmer og 300,- for         familier.         Enkeltmedlem         Kontaktinformasjon         Fornavn         Marie         Etternavn         Testesen         E-postadresse                                                                                                |  |
| Arrangementet koster 150,- for enkeltmedlemmer og 300,- for<br>familier.<br>Enkeltmedlem<br>Kontaktinformasjon<br>Fornavn<br>Marie<br>Etternavn<br>Testesen<br>E-postadresse                                                                                                    |  |
| Enkeltmedlem<br>Kontaktinformasjon<br>Fornavn<br>Marie<br>Etternavn<br>Testesen<br>E-postadresse                                                                                                    |  |
| Kontaktinformasjon<br>Fornavn<br>Marie<br>Etternavn<br>Testesen<br>E-postadresse                                                                                                    |  |
| Fornavn<br>Marie<br>Etternavn<br>Testesen<br>E-postadresse                                                                                                    |  |
| Marie<br>Etternavn<br>Testesen<br>E-oostadresse                                                                                                    |  |
| Etternavn<br>Testesen<br>E-postadresse                                                                                                    |  |
| Testesen                                                                                                    |  |
| E-postadresse                                                                                                    |  |
|                                                                                                    |  |
| marie@                                                                                                    |  |
| Mobilnummer                                                                                                    |  |

3. Verifisér at begge e-poster kommer frem: varsel til arrangøren og bekreftelse til brukeren som har meldt seg på.

4. Verifisér at påmeldingen din står oppført i «Innsendinger av skjema» (se del 6 under). Her kan du også slette testpåmeldingen din.

# Feilsøk

Dersom noe ikke fungerer, kan du sjekke følgende:

- Er skjemaet lagt inn på selve arrangementsiden?
- Er siden publisert?
- Er alle endringer i skjemaet publisert? Det holder ikke å publisere skjemaet som helhet – endringer i hvert område av skjemaet må publiseres individuelt.
- Hvis ett av trinnene ikke fungerer (for eksempel «Enkeltmedlem» eller «Familie», kan det hende at egenandelen ikke har vært oppdatert i alle skjematrinnene. Se del 3 av dokumentet.
- Hvis prisen for arrangement for enkeltmedlemmer vises som «O»: sjekk at egenandelen er oppdatert på arrangementsiden. Se del 3 av dokumentet.
- Hvis det vises en knapp med «Meld deg på» over selve skjemaet: Det er viktig å huke av på «Skjul påmeldingsskjema» på arrangementsiden (se del 1 av dokumentet). Ellers vil det vises to skjemaer på siden.

# 6. VISNING AV PÅMELDINGER OG EXCEL-EKSPORT

Når skjemaet er publisert og brukere melder seg på, kan du se påmeldingene og laste ned informasjonen i et Excel-ark.

# Visning av påmeldinger i Episerver

1. Gå til arrangementsiden, og velg «Rediger» i nedtrekksmenyen til skjemaet.

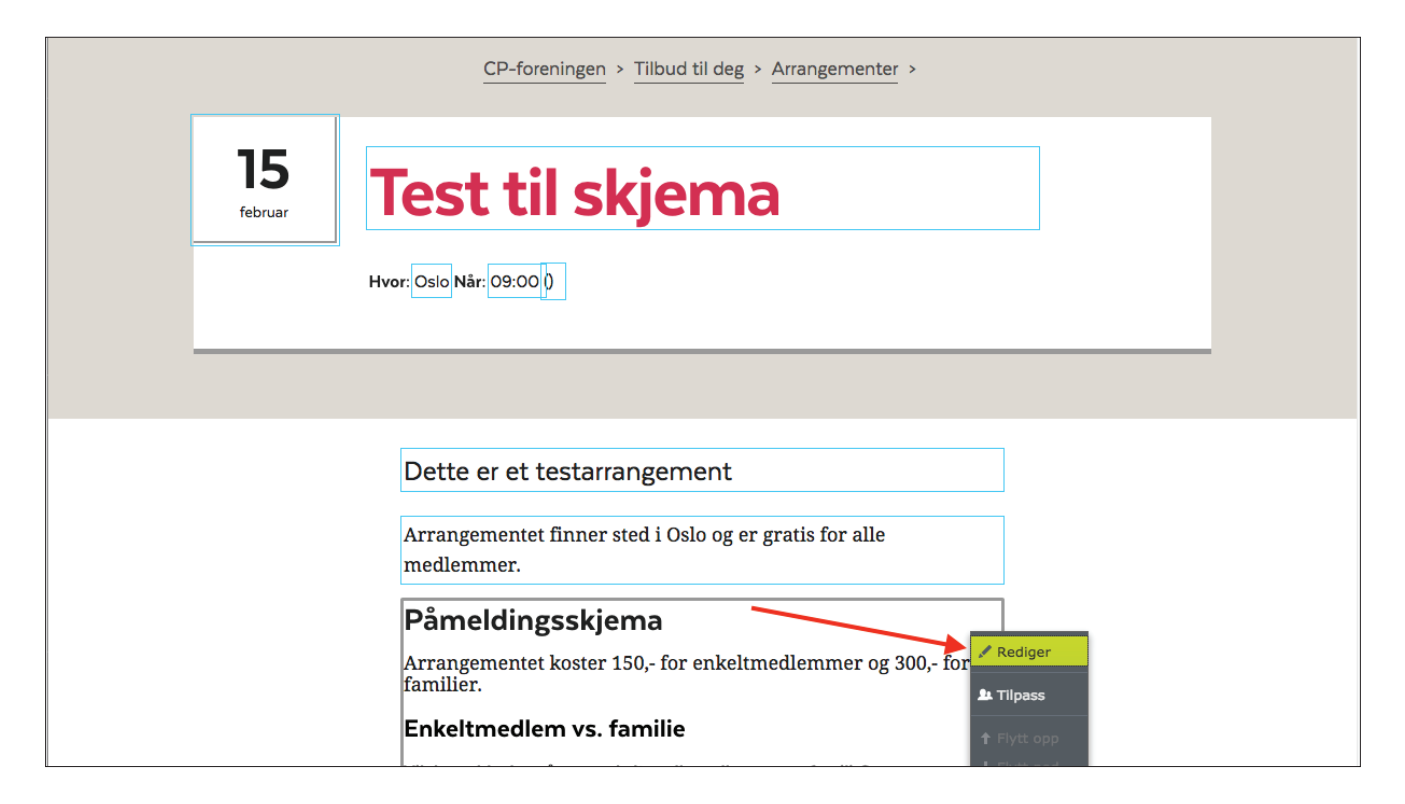

2. Velg visningen «Innsendinger av skjema»

| For denne Side >                                                                                                    |                               |                            | Ingen endringe                     | r som skal publiseres | Alternativer ~ |               | Image: Second state           ✓         Blokker           Medier         Skjeman | er |
|----------------------------------------------------------------------------------------------------|-------------------------------|----------------------------|------------------------------------|-----------------------|----------------|---------------|----------------------------------------------------------------------------------|----|
| La contra de la contra de la co |                               |                            |                                    |                       |                |               | Vela visnina                                                                     |    |
| <ul> <li><u>Tilbake</u> Endringer foretatt her v</li> </ul>                                                                                                    | vil også ha en innvirkning på | følgende: <u>1 element</u> |                                    |                       |                |               | tong theming                                                                     |    |
| Navn Påme                                                                                                    | elding testarrangeme          | Synlig for                 | Alle                               |                       |                | ✓ ⊞ F<br>:= / | Redigering på side                                                               |    |
|                                                                                                    |                               | Språk                      | no                                 |                       |                |               |                                                                                  |    |
|                                                                                                    |                               | ID, type                   | 4374, Skjemabeholder               |                       |                |               | Innsendinger av skjema                                                           |    |
|                                                                                                    |                               |                            | Verktøy 🗸                          |                       |                |               |                                                                                  |    |
|                                                                                                    |                               |                            |                                    |                       |                |               |                                                                                  |    |
|                                                                                                    | Påmelo                        | dingsskiem                 | a                                  |                       |                |               |                                                                                  |    |
|                                                                                                    |                               |                            | -                                  | _                     |                |               | Andre familiemedlemmer                                                           |    |
|                                                                                                    | Arrangem                      | entet koster 150,-         | - for enkeltmedlemmer og 300,- for |                       |                |               | Assistent                                                                        |    |
|                                                                                                    | familier.                     |                            |                                    |                       |                |               | Din kontaktinformasjon                                                           |    |
|                                                                                                    | Enkeltm                       | edlem vs. fam              | ilie                               |                       |                |               | Enkeltmedlem eller familie                                                       |    |
|                                                                                                    |                               |                            |                                    |                       |                |               | Enkeltmedlem vs. familie                                                         |    |
|                                                                                                    | Vil du melde                  | e deg på som enkeltn       | nedlem eller som en familie?       |                       |                |               | T E-postadresse                                                                  |    |
|                                                                                                    | Enkeltme                      | edlem                      |                                    |                       |                |               | T Etternavn                                                                      |    |
|                                                                                                    | Familie                       |                            |                                    |                       |                |               | 4 -                                                                              |    |
|                                                                                                    |                               |                            |                                    |                       |                |               | + = •                                                                            | ÷. |
|                                                                                                    | Enkeltme                      | edlem                      |                                    |                       |                |               | > Skjemaelementer                                                                |    |
|                                                                                                    |                               |                            |                                    |                       |                |               | Form Elements                                                                    |    |

3. Her kan du se hvem som har meldt seg på og når.

| <b>E +</b>                                                                                                    |                                                                                                    |                                                                                                    |                                                                                                    |                                                                                                    |
|----------------------------------------------------------------------------------------------------|----------------------------------------------------------------------------------------------------|----------------------------------------------------------------------------------------------------|----------------------------------------------------------------------------------------------------|----------------------------------------------------------------------------------------------------|
| For alle nettsteder \ Skiemaer \                                                                              |                                                                                                    |                                                                                                    |                                                                                                    | -                                                                                                    |
| Påmeldingsskjema til nettsamling                                                                              | ng                                                                                                    |                                                                                                    |                                                                                                    |                                                                                                    |
| Innsendinger av skjema                                                                                        |                                                                                                    |                                                                                                    |                                                                                                    |                                                                                                    |
|                                                                                                    |                                                                                                    |                                                                                                    |                                                                                                    |                                                                                                    |
| Fra dato                                                                                                    | Til dato                                                                                                    | ▼ Kun fullført                                                                                               | Søk                                                                                                    | 🛓 🗸 Slett                                                                                                    |
| Fornavn Ettern Fylkes E-por                                                                                   | ost Mobiln Vil du Trenge                                                                                                    | Handik Handik Jeg ha Jeg                                                                                     | ha Fornav Ettern Overn Matall                                                                                                    | Innsen Tid Av bru Fullført                                                                                                    |
|                                                                                                    | Ja Jeg tre                                                                                                    | Jeg tre Nei                                                                                                  |                                                                                                    | Nettsami 2018 V                                                                                                    |
|                                                                                                    | Ja Jeg tre                                                                                                    | Nei                                                                                                    |                                                                                                    | Nettsami 2018 V                                                                                                    |
|                                                                                                    | Ja Jeg tre                                                                                                    | Nei                                                                                                    |                                                                                                    | Nettsami 2018 🗸                                                                                                    |
|                                                                                                    | Ja Jeg tre                                                                                                    | Jeg tre Nei                                                                                                  |                                                                                                    | Nettsami 2018 V                                                                                                    |
|                                                                                                    | Nei Jeg tre                                                                                                    | Nei                                                                                                    |                                                                                                    | Nettsami 2018 🗸                                                                                                    |
|                                                                                                    | Nei Jeg tre                                                                                                    | Nei                                                                                                    |                                                                                                    | Nettsami 2018 🗸                                                                                                    |
|                                                                                                    | Ja Jeg tre                                                                                                    | Nei                                                                                                    |                                                                                                    | Nettsami 2018 🗸                                                                                                    |
|                                                                                                    | Ja Jeg tre                                                                                                    | Jeg tre Nei                                                                                                  |                                                                                                    | <u>Nettsami</u> 2018 ✓                                                                                                    |
|                                                                                                    | Ja Jeg tre                                                                                                    | Nei                                                                                                    |                                                                                                    | Nettsaml 2018                                                                                                    |
|                                                                                                    | Ja Jeg tre                                                                                                    | Nei                                                                                                    |                                                                                                    | Nettsami 2018 V                                                                                                    |
|                                                                                                    | Nei Jeg tre                                                                                                    | Nei                                                                                                    |                                                                                                    | Nettsaml 2017 V                                                                                                    |
|                                                                                                    |                                                                                                    |                                                                                                    |                                                                                                    |                                                                                                    |
| 0<br>14122017<br>15122017<br>15122017<br>15122017<br>18122017<br>18122017<br>19122017<br>20122017<br>21122017 | 23.12.2017<br>26.12.2017<br>26.12.2017<br>26.12.2017<br>26.12.2017<br>2012.2017<br>2012.2017<br>2012.2017<br>2012.2017<br>2012.2017<br>2012.2017<br>2012.2017<br>2012.2017 | 02.01.2018<br>03.01.2018<br>04.01.2018<br>05.01.2018<br>05.01.2018<br>05.01.2018<br>09.01.2018<br>09.01.2018 | 11.01.2015<br>12.01.2015<br>13.01.2015<br>14.01.2015<br>15.01.2015<br>15.01.2015<br>18.01.2015<br>20.01.2015<br>22.01.2015<br>22.01.2015<br>22.01.2015 | 232.01.2015<br>240.1.2015<br>240.1.2015<br>250.1.2015<br>250.1.2015<br>250.1.2015<br>21.01.2015<br>21.01.2015<br>21.01.2015<br>21.01.2015<br>21.2015<br>21.2015 |

4. Det kan være lurt å huke av på «Kun fullført», da Episerver også registrerer påbegynte skjemaer som ikke har blitt sendt inn.

|                                                                                                    | . L             |
|----------------------------------------------------------------------------------------------------|-----------------|
| For alle nettsteder > Skjemaer > provide Skjemaer > provide Skjema til nettsamling                                  |                 |
| Innsendinger av skjema                                                                                              |                 |
| Fra dato VIII dato 16.02.2018 00:00 VIII Søk                                                                        | 🛓 🗸 Slett       |
| Fornavn Ettern Fylkes E-post Mobiln Vil du Trenge Handik Handik Jeg ha Jeg ha Jeg ha Ettern Overn Matall Innsen Tid | Av bru Fullført |

#### 5. Du kan velge en bestemt tidsperiode for påmeldinger.

| For alle nettsteder > Skjemaer ><br>Påmeldingsskjema til nettsamling |      |         |     |        |     |    |      |        |          |               |        |       |        |                |                 |
|----------------------------------------------------------------------|------|---------|-----|--------|-----|----|------|--------|----------|---------------|--------|-------|--------|----------------|-----------------|
| Innsendinger av skjema                                               |      |         |     |        |     |    |      |        |          |               |        |       |        |                |                 |
|                                                                      |      |         |     |        |     |    |      |        |          |               |        |       |        |                |                 |
| Fra dato 15.02.2018 00:00 Til dato                                   |      |         |     |        |     | *  |      | 🗌 Kun  | fullført | Søk           |        |       |        |                | 🛓 🗸 Slett       |
| Fornavn Ettern Fylkes E-post Mobili                                  | •    |         | fet | bruar  | r - |    | •    | dik Je | eg ha    | Jeg ha Fornav | Ettern | Overn | Matall | Innsen Tid     | Av bru Fullført |
|                                                                      | M    | T<br>20 | 0   | Т      | F   | L  | s    |        | ٩        | lei           |        |       |        | Nettsaml 2018  | ×               |
|                                                                      | -    | 30      | 31  |        | 2   | 3  | 4    | n      | N        | Nei           |        |       |        | Nettsaml 2018  | ~               |
|                                                                      | 5    | 0       | 1   | 8      | 9   | 10 | 11   |        | N        | Vei           |        |       |        | Nettsaml 2018  | ~               |
|                                                                      | 12   | 13      | 14  | 15     | 10  | 17 | 10   |        | N        | Nei           |        |       |        | Nettsaml 2018  | ~               |
|                                                                      | 19   | 20      | 21  | 22     | 23  | 24 | 20   |        | N        | lei           |        |       |        | Nettsami 2018- | ~               |
|                                                                      | 26   | 27      | 28  |        |     |    | 4    |        |          |               |        |       |        | Netteen 2010   | -<br>-          |
|                                                                      | 5    | 6       | 1   | 8      | 9   | 10 | 11   |        | r        | Nei           |        |       |        | Nettsami 2018  | •               |
|                                                                      | 2017 |         |     | 2018   | 8   | •  | 2019 | b N    | øtter N  | lei           |        |       |        | Nettsami 2018  | ~               |
|                                                                      |      | Ŀ       |     |        |     | ÷. |      |        | Ν        | Nei           |        |       |        | Nettsaml 2018  | $\checkmark$    |
|                                                                      | Ja   | -       | Jee | g tre. |     | -  | ane  | ergir  | ١        | Vei           |        |       |        | Nettsaml 2018- |                 |
|                                                                      | . Ja |         | Je  | g tre. |     |    |      |        | ١        | lei           |        |       |        | Nettsaml 2018  | ~               |

### **Eksport til Excel-fil**

Du kan eksportere påmeldingsinformasjonen til en CSV-fil (dette er et format som kan åpnes i Excel).

Hvis du vil behandle dataen i Excel, er det lurt å lagre filen på nytt som en vanlig Excel-fil.

1. I visningen «Innsendinger av skjema», velg «Eksporter som CSV»

| T= +                                                                                                    | 🔺 🔳             | T 🗘                 |
|----------------------------------------------------------------------------------------------------|-----------------|---------------------|
| For alle nettsteder > Skjemaer ><br><b>Påmeldingsskjema til nettsamling</b>                                         | = ~             | Q søk               |
| Innsendinger av skiema                                                                                              |                 | Sor alle nettsteder |
|                                                                                                    |                 | E Forfatterbokser   |
| Fra dato + Til dato 16.02.2018.00:00 + 🕅 Kup fullert - Sak                                                          | .↓. × Slott     | Podcasts            |
|                                                                                                    | <b>Diett</b>    | Skjemaer            |
| Fornavn Ettern Fylkes E-post Mobiln Vil du Trenge Handik Handik Jag ha Jog ha Fornav Ettern Overn Matail Innsen Tid | Eksporter som . |                     |
| Nei Nettsami 2018                                                                                                   | CSV             |                     |
| Nei Neitzann 2018                                                                                                   | JSON            |                     |
| Nei <u>Nettsami</u> 2018                                                                                            | XML             | _                   |
| Nei <u>Nettsami</u> 2018                                                                                            | ~               | Dokumenter          |

#### 2. Velg lagring av dokumentet

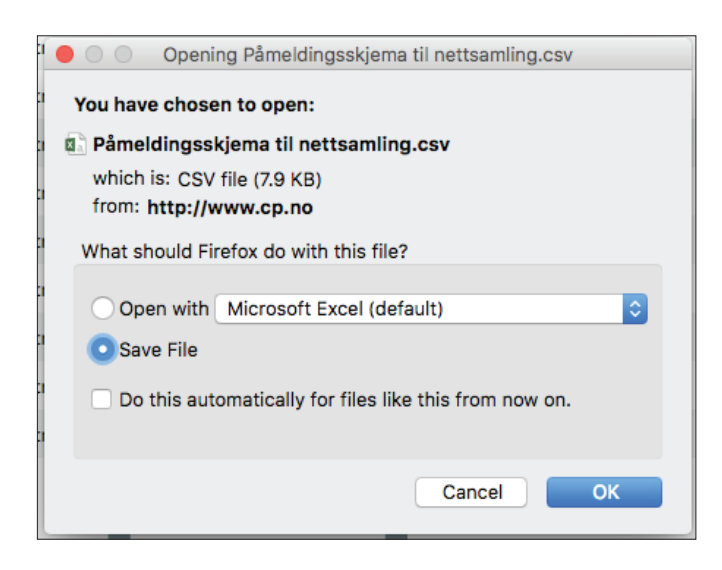

3. Åpne filen i Excel

#### Åpning i Excel dersom dataen ikke vises som tabell

Dersom innstillingene i Excel ikke er satt til å åpne CSV-filer som tabeller, bør CSV-filen importeres fra Excel.

NB Disse skjermdumpene er tatt i Excel for Mac.

1. Åpne et nytt (blankt) dokument i Excel. Klikk på «Import» i filmenyen.

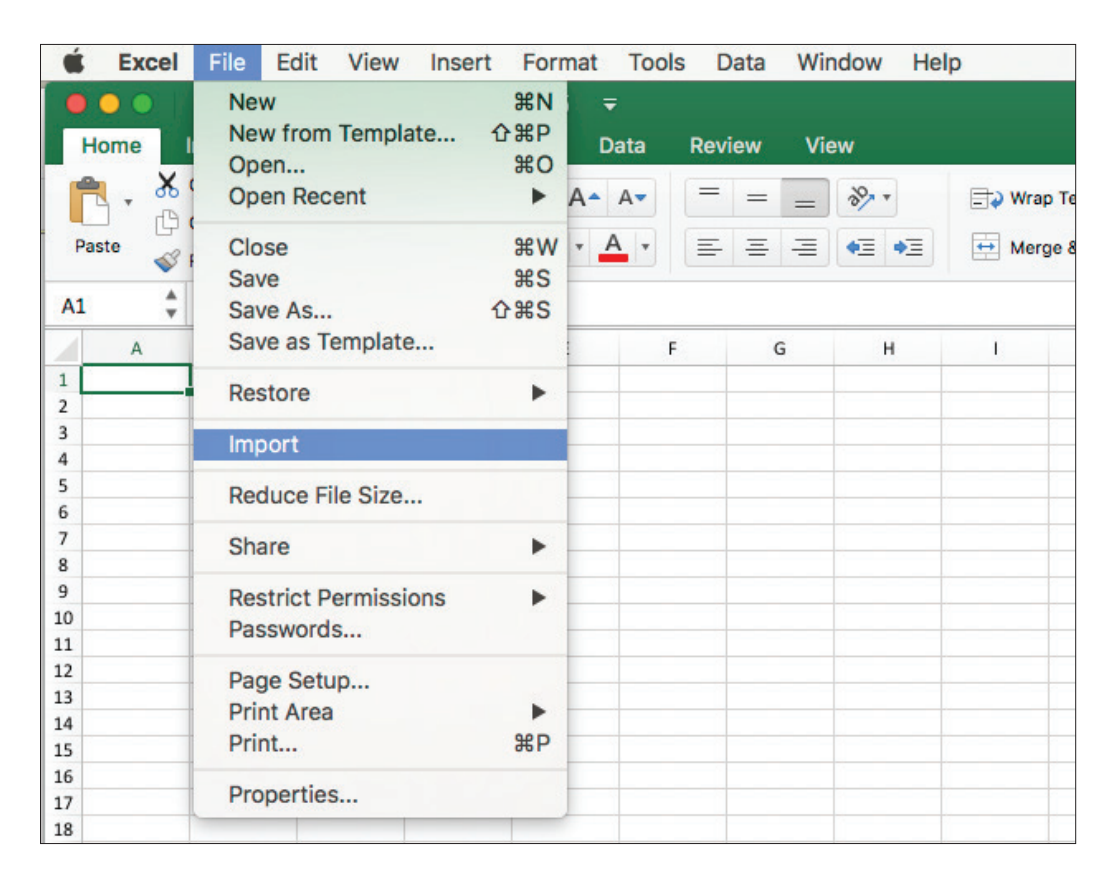

#### 2. Velg «CSV-fil»

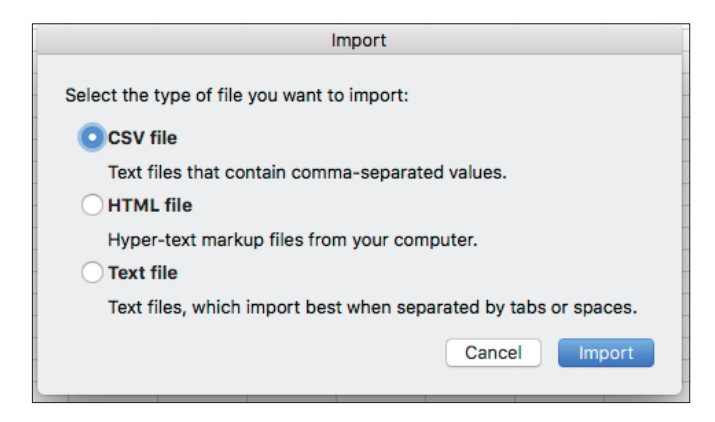

## 3. Velg filen lastet ned fra Episerver.

|                                                                        | 🚟 🗸 🚺 Downloads                                                       | ٥ | C Q Search      |
|------------------------------------------------------------------------|-----------------------------------------------------------------------|---|-----------------|
| Favorites<br>All My Files<br>Cloud Drive<br>A: Applications<br>Desktop | Today<br>Previous 7 Days<br>Pameldingssamling.csv<br>Previous 30 Days |   |                 |
| Documents Downloads                                                    |                                                                       |   | Cancel Get Data |

4. Følg instruksen i dialogboksen. Se bildene under for riktige innstillinger.

| Tex                                                                                                    | t Import Wizard - Step 1 of 3                                                                                                    |
|----------------------------------------------------------------------------------------------------|----------------------------------------------------------------------------------------------------|
| The Text Wizard has determin                                                                                                    | ed that your data is Delimited.                                                                                                    |
| If this is correct, choose Next, o                                                                                                    | r choose the Data Type that best describes your data.                                                                                                    |
| Delimited - Characters suc                                                                                                    | ch as commas or tabs separate each field.                                                                                                    |
| Fixed width - Fields are align                                                                                                    | ed in columns with spaces between each field.                                                                                                    |
| Start import at row: 1 0                                                                                                    | File origin: Unicode (UTF-8)                                                                                                    |
| Preview of selected data:                                                                                                    |                                                                                                    |
| Preview of selected data:<br>Preview of file /Users/marie/Do                                                                                                    | wnloads/Påmeldingsskjema til nettsamling.csv.                                                                                                    |
| Preview of selected data:<br>Preview of file /Users/marie/Do<br>1 Fornavn, Etternavn, Fylkesavdeling, E-pr<br>2 Kenneth, Olsen, Finnmark, kennetholsen<br>3 Siv, Hammerseng, Hedmark og Oppland, stil<br>4 Per Yngve, Larsen, Vestfold, per y, Larss<br>5 Bente, Martinsen, Buskerud, b_lm, 18hotm<br>6 Byvind, Bråthen, Buskerud, ovvind. brathh<br>7 sindre, klakegg, telemark, sinklbr@onlin<br>8] Tor ove, Gjerde, Nordland, Kgjaerde@sta | wwnloads/Påmeldingsskjema til nettsamling.csv.<br>ostadresse,Mobilnummer,Vil_du_delta_på_middag_på_fredag_kl_19_30,Tr<br>krofflaget.no,45865699,Ja,Jeg trenger rom fra fredag til søndag,,ir<br>hammerseng@gmail.com,95418034,Ja,Jeg trenger rom fra fredag til søn<br>en@gmail.com,95683754,Ja,Jeg trenger rom fra fredag til nerdag_Jeg<br>ail.com,9575438,Nei,Jeg trenger ikke overnatting,,,,Nei,,,,,4612,J<br>en@ebnett.no,91675206,Nei,Jeg trenger ikke overnatting,,,Nei,,,,,4612,J<br>en.e.no,92420499,Ja,Jeg trenger rom fra fredag til lørdag,Jeg<br>trenger ikke overnatting,, Nei, Nei, Nei, Nei, Nei, Nei, Nei, Ne |

| Text Import Wizard - Step 2 of 3                                                                 |                                                                                                 |                                                                                                 |                                                                                                    |                                                                                     |                                                           |  |  |
|--------------------------------------------------------------------------------------------------|-------------------------------------------------------------------------------------------------|-------------------------------------------------------------------------------------------------|----------------------------------------------------------------------------------------------------|-------------------------------------------------------------------------------------|-----------------------------------------------------------|--|--|
| This scr                                                                                         | een lets                                                                                        | you set the del                                                                                 | imiters your data con                                                                                                    | tains.                                                                              |                                                           |  |  |
| Delimiter                                                                                        | rs                                                                                              |                                                                                                 |                                                                                                    |                                                                                     |                                                           |  |  |
| Tab                                                                                              |                                                                                                 |                                                                                                 | Treat co                                                                                                    | onsecutive                                                                          | e delimiters as one                                       |  |  |
| Semio                                                                                            | colon                                                                                           |                                                                                                 | Text qualifi                                                                                                    | er: "                                                                               | \$                                                        |  |  |
| Comn                                                                                             | na                                                                                              |                                                                                                 |                                                                                                    |                                                                                     |                                                           |  |  |
|                                                                                                  |                                                                                                 |                                                                                                 |                                                                                                    |                                                                                     |                                                           |  |  |
| Space                                                                                            | е                                                                                               |                                                                                                 |                                                                                                    |                                                                                     |                                                           |  |  |
| Space<br>Other                                                                                   | e<br>::                                                                                         |                                                                                                 |                                                                                                    |                                                                                     |                                                           |  |  |
| Space<br>Other                                                                                   | e<br>::                                                                                         |                                                                                                 |                                                                                                    |                                                                                     |                                                           |  |  |
| Space<br>Other                                                                                   |                                                                                                 |                                                                                                 |                                                                                                    |                                                                                     |                                                           |  |  |
| Space<br>Other<br>Preview                                                                        | e<br>::<br>of select                                                                            | ed data:                                                                                        |                                                                                                    |                                                                                     |                                                           |  |  |
| Space<br>Other<br>Preview                                                                        | e<br>::<br>of select                                                                            | ed data:                                                                                        |                                                                                                    |                                                                                     | 0                                                         |  |  |
| Space<br>Other<br>Preview                                                                        | e<br>of selection                                                                               | ed data:<br>Fylkesavdeling<br>Finnmark                                                          | E-postadresse<br>kennethalsen@kraftlaget.no                                                                                                    | Mobilnummer<br>45865699                                                             | Vil_du_delta_pâ_middag_pâ_<br>Da                          |  |  |
| Space<br>Other<br>Preview                                                                        | e<br>of select                                                                                  | ed data:<br>Fylkesavdeling<br>Finnmark<br>Hedmark og Oppland                                    | E-postadresse<br>kennetholsen@kraftlaget.no<br>sihammerseng@gmail.com                                                                            | Mobilnummer<br>45865699<br>95418034                                                 | Vil_du_delta_på_middag_på_<br>Ja<br>Ja                    |  |  |
| Space<br>Other<br>Preview                                                                        | e<br>of selection<br>Etternavn<br>Disen<br>Hammerseng<br>Larsen                                 | ed data:<br>Eylkesavdeling<br>Finmark<br>Hedmark og Oppland<br>Vestfold                         | E-postadresse<br>kennetholsen@kraftlaget.no<br>sihammersen@gmail.com<br>per.y.larsen@gmail.com                                                   | Mobilnummer<br>45865699<br>35418034<br>30683754                                     | Vil_du_delta_på_middag_på_<br>Ja<br>Ja                    |  |  |
| Space<br>Other<br>Preview<br>Fornavn<br>Genneth<br>Siv<br>Per Yngve<br>Bente                     | e<br>of selecto<br>Etternavn<br>Disen<br>Hammerseng<br>Larsen<br>Martinsen<br>Bröthen           | ed data:<br>Fylkesavdeling<br>Finmark<br>Hedmark og Oppland<br>Vestfold<br>Buskerud<br>Buskerud | E-postadresse<br>kennetholsen@kraftlaget.no<br>sihammerseng@gmail.com<br>p_lm_l@Hotmail.com<br>p_lm_l@Hotmail.com                                | Mobilnummer<br>45865699<br>95418034<br>95683754<br>95775438<br>95775438             | Vil_du_delta_pâ_middag_pâ_<br>Ja<br>Ja<br>Nei<br>Nei      |  |  |
| Space<br>Other<br>Preview<br>Fornavn<br>Kenneth<br>Siv<br>Per Yngve<br>Bente<br>Byvind<br>Sindre | e<br>of selecto<br>Etternavn<br>Disen<br>Harmerseng<br>Larsen<br>Martinsen<br>Bråthen<br>Ridhea | ed data:<br>Fylkesavdeling<br>Finmark<br>Hedmark og Oppland<br>Vestfold<br>Buskerud<br>telemark | E-postadresse<br>kennetholsen@kraftlaget.no<br>sihammerseng@gmail.com<br>per.y.larsen@gmail.com<br>pyvind.brathen@ebnett.no<br>sinklbr@boline.no | Mobilnummer<br>45865699<br>95418034<br>90683754<br>95775438<br>91675206<br>92420499 | Vil_du_delta_på_middag_på<br>Ja<br>Ja<br>Nei<br>Nei<br>Ja |  |  |

| Text Import Wizard - Step 3 of 3                                                                                     |                                                                                        |                                                                                                    |                                                                                                    |                                                                                                    |                                                      |                   |  |
|----------------------------------------------------------------------------------------------------|----------------------------------------------------------------------------------------|----------------------------------------------------------------------------------------------------|----------------------------------------------------------------------------------------------------|----------------------------------------------------------------------------------------------------|------------------------------------------------------|-------------------|--|
| This scree                                                                                                    | n lets y                                                                               | you select eacl                                                                                            | h column and set the                                                                                                    | Data Forr                                                                                                  | nat.                                                 |                   |  |
| Column dat                                                                                                    | ta form                                                                                | at                                                                                                    |                                                                                                    |                                                                                                    |                                                      |                   |  |
| General                                                                                                    |                                                                                        |                                                                                                    |                                                                                                    |                                                                                                    |                                                      |                   |  |
| Text                                                                                                    |                                                                                        |                                                                                                    |                                                                                                    |                                                                                                    |                                                      |                   |  |
| Date:                                                                                                    | DMY                                                                                    | 0                                                                                                    |                                                                                                    |                                                                                                    |                                                      |                   |  |
| Do not i                                                                                                    | mport                                                                                  | column (Skip)                                                                                              |                                                                                                    |                                                                                                    |                                                      |                   |  |
|                                                                                                    |                                                                                        |                                                                                                    |                                                                                                    |                                                                                                    |                                                      | Advanced          |  |
|                                                                                                    |                                                                                        |                                                                                                    |                                                                                                    |                                                                                                    |                                                      | AUVAILLEU         |  |
|                                                                                                    |                                                                                        |                                                                                                    |                                                                                                    |                                                                                                    | l                                                    | Auvanceu          |  |
| Proview of                                                                                                    | solocto                                                                                | nd data:                                                                                                   |                                                                                                    |                                                                                                    | l                                                    | Auvanceu          |  |
| Preview of                                                                                                    | selecte                                                                                | ed data:                                                                                                   |                                                                                                    |                                                                                                    |                                                      | Advanced          |  |
| Preview of s                                                                                                    | selecte                                                                                | ed data:                                                                                                   | General                                                                                                    | General                                                                                                    | General                                              |                   |  |
| Preview of s                                                                                                    | selecte                                                                                | ed data:<br>General<br>Fylkesavdeling<br>Fiormanek                                                         | General<br>E-postadresse<br>kennetkal carelkasiti opat po                                                                                                    | General<br>Mobilnummer                                                                                     | General<br>Vil_du_de                                 | Ita_på_middag_på. |  |
| Preview of s<br>General Genn<br>Fornavn Ette<br>Kenneth Disa<br>Siv Ham                                              | selecte                                                                                | ed data:<br>General<br>Fylkesavdeling<br>Finnmark<br>Hedmark og Oppland                                    | General<br>E-postadresse<br>kennetholsenëkraftlaget.no<br>sihammerseng@gmail.com                                                                                              | General<br>Mobilnummer<br>45865699<br>95418034                                                             | General<br>Vil_du_de<br>Ja<br>Ja                     | lta_pâ_middog_pâ_ |  |
| Preview of s<br>General Genn<br>Fornavn Ette<br>Kenneth Dise<br>Siv Ham<br>Per Yngve Lars                            | selecte<br>eral<br>ernavn<br>en<br>merseng<br>sen                                      | ed data:<br><u>General</u><br>Fylkesavdeling<br>Finmark<br>Hedmark og Oppland<br>Vestfold                  | General<br>E-postadresse<br>kennetholsen@kraftlaget.no<br>sinammersen@gmail.com<br>per.y.larsen@gmail.com                                                                     | General<br>Mobilnummer<br>45865699<br>95418034<br>90683754                                                 | General<br>Vil_du_de<br>Ja<br>Ja                     | Ita_på_middag_på_ |  |
| Preview of s<br>General Gen<br>Fornavn Ett<br>Kenneth Dlss<br>Siv Ham<br>Per Yngve Lars<br>Bente Mari<br>Bwind Brå   | selecte<br>eral<br>ernavn<br>en<br>merseng<br>sen<br>tinsen<br>tinsen                  | General<br>Fylkesavdeling<br>Finnmark<br>Hedmark og Oppland<br>Vestfold<br>Buskerud<br>Buskerud            | General<br>E-postadresse<br>kennetholsen@kraftlaget.no<br>sihammerseng@gmail.com<br>p_lm_l@hotmail.com<br>p_lm_l@hotmail.com                                                  | General<br>Mobiloummer<br>45865699<br>95418034<br>90683754<br>95775438<br>81675206                         | General<br>Vil_du_de<br>Ja<br>Ja<br>Ja<br>Nei<br>Nei | Ito_pô_middag_pô_ |  |
| Preview of s<br>Fornavn Ette<br>Kenneth Diss<br>Siv Hom<br>Per Yngve Lars<br>Bente Mari<br>Syvind Brå<br>Sindre Klal | selecte<br>eral<br>ernavn<br>en<br>merseng<br>sen<br>tinsen<br>tinsen<br>tiken<br>kegg | Ed data:<br>Evilesavdeling<br>Finmark<br>Hedmark og Oppland<br>Vestfold<br>Buskerud<br>Buskerud<br>Elemark | Seneral<br>E-postadresse<br>kennetholsen@kraftlaget.no<br>sihammerseng@gmail.com<br>p_lm_l@hotmail.com<br>p_lm_l@hotmail.com<br>pyvind.brathen@ebnett.no<br>sinklbr@online.no | Generol<br>Mobilnummer<br>45865699<br>95418034<br>90683754<br>95775438<br>91675206<br>91675206<br>92420499 | General<br>Vil_du_de<br>Ja<br>Ja<br>Ja<br>Nei<br>Ja  | lta_på_middag_på_ |  |

|                  | Import Data         | 1      |    |
|------------------|---------------------|--------|----|
| Where do you war | nt to put the data? |        |    |
| Existing sheet:  | =\$A\$1             |        |    |
| New sheet        |                     |        |    |
| PivotTable       |                     |        |    |
| Proportion       | Parameters          | Cancel | ОК |